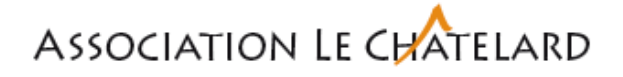

# Configuration pour iPhone – marche à suivre CIAD

Depuis les réglages de d'iPhone, cliquez sur Mail

| 10:56 <del>√</del><br>◄ Recherche |                            | 📲 4G 🔲 |
|-----------------------------------|----------------------------|--------|
|                                   | Réglages                   |        |
| sos                               | Appel d'urgence            | >      |
| <b>()</b>                         | Notifications d'exposition | >      |
|                                   | Batterie                   | >      |
| <b>U</b>                          | Confidentialité            | >      |
|                                   |                            |        |
| A                                 | App Store                  | >      |
|                                   | Cartes et Apple Pay        | >      |
|                                   |                            |        |
|                                   | Mots de passe              | >      |
|                                   | Mail                       | >      |
|                                   | Contacts                   | >      |
|                                   | Calendrier                 | >      |

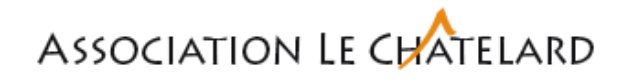

### Cliquez sur Comptes

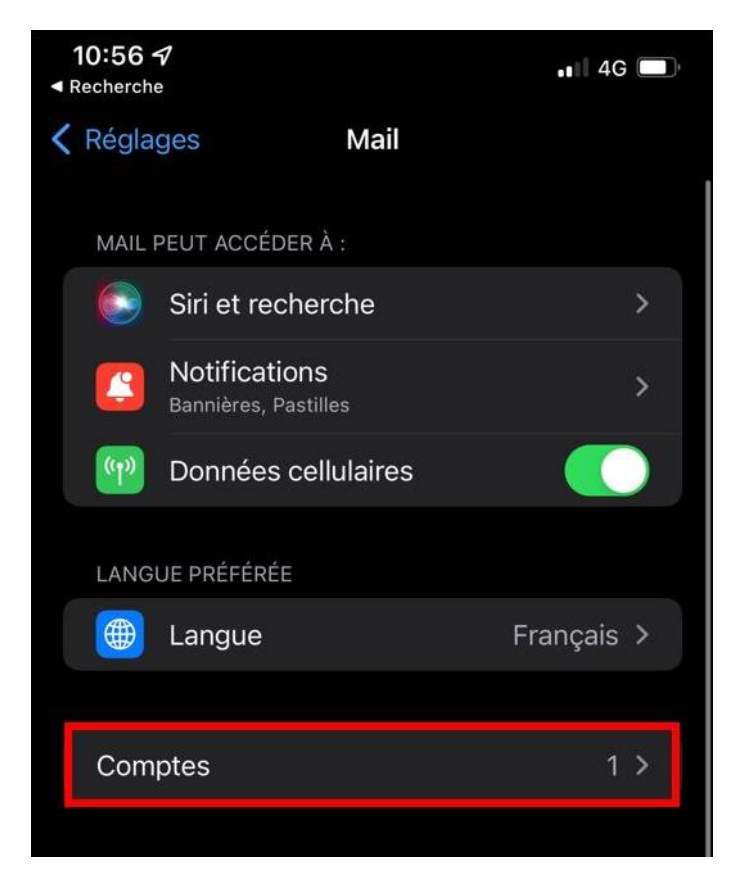

Dans la liste des comptes, cliquez sur Ajouter un compte

| 10:56 √ |                                      | ••• 4G |
|---------|--------------------------------------|--------|
| < Mail  | Comptes                              |        |
| COMPT   | ES                                   |        |
| iCloud  | Drive, Mail iCloud, Contacts et 9 de | plus > |
| Ajoute  | er un compte                         | >      |
|         |                                      |        |
| Nouve   | elles données                        | Push > |
|         |                                      |        |

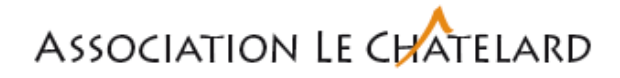

#### Choisissez Microsoft Exchange

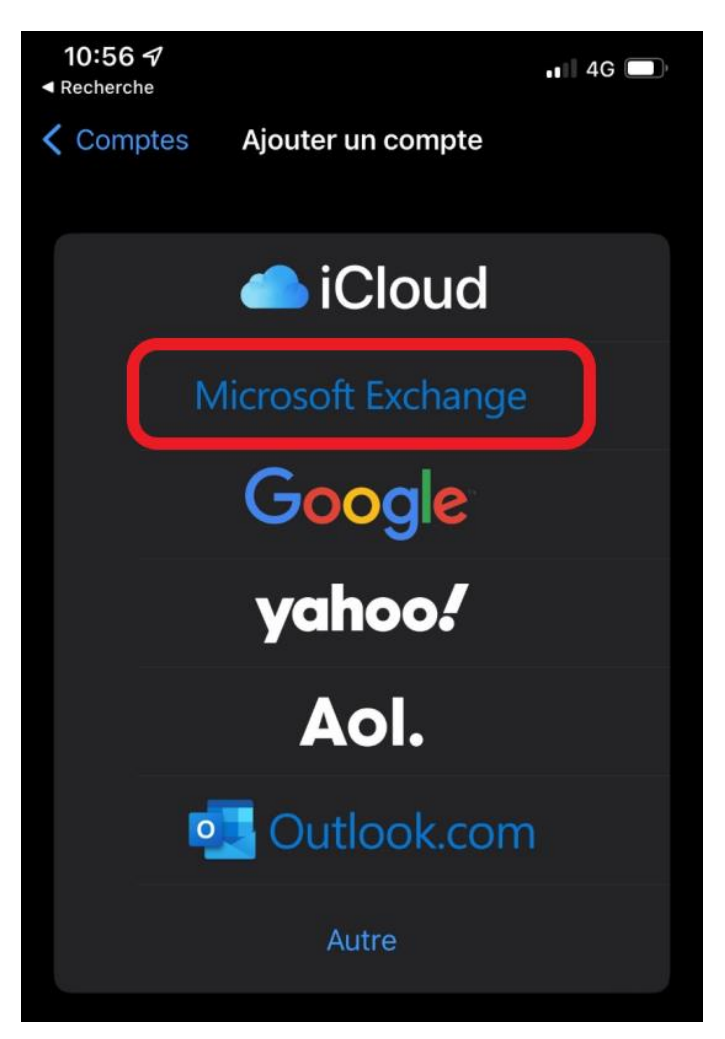

Indiquez-y l'adresse mail professionnelle, la description n'a pas d'impact et est libre de choix

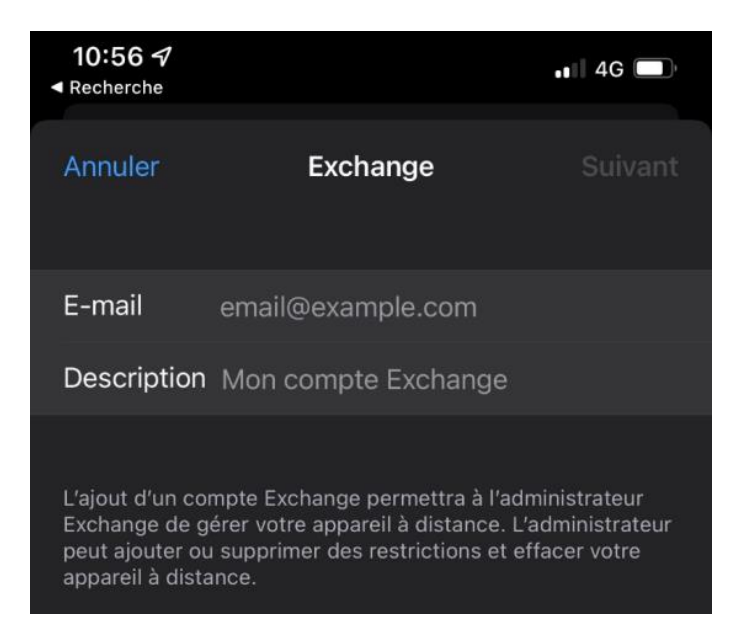

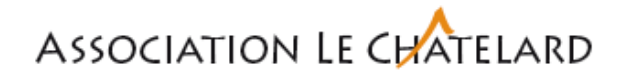

Appuyez sur Suivant, puis sur Configurer manuellement. Renseignez votre les valeurs attendues

| 10:57 √                                                                                                    |                    | ••• 4G  |  |  |
|----------------------------------------------------------------------------------------------------|--------------------|---------|--|--|
| Annuler                                                                                                    |                    | Suivant |  |  |
| E-mail                                                                                                    | Nom.Prénom@ciad.ch |         |  |  |
| Serveur                                                                                                    | owa.ciad.ch        |         |  |  |
|                                                                                                    |                    |         |  |  |
| Domaine                                                                                                    | CIAD               |         |  |  |
| Nom d'utilisateur                                                                                                    |                    |         |  |  |
| Mot de passe                                                                                                    |                    |         |  |  |
|                                                                                                    |                    |         |  |  |
| Description                                                                                                    | Exchange           | '       |  |  |
| L'ajout d'un compte Exchange permettra à l'administrateur<br>Exchange de gérer votre appareil à distance. L'administrateur<br>peut ajouter ou supprimer des restrictions et effacer votre<br>appareil à distance. |                    |         |  |  |

## Valeurs attendues

| Entrée              | Valeur                                           | Exemple                     |
|---------------------|--------------------------------------------------|-----------------------------|
| Mail :              | mon.mail@fondation.ch                            | nicolaus.copernicus@ciad.ch |
| Mot de Passe :      | Mot de passe de votre compte<br>utilisateur CIAD | hEliocentrisme1473          |
| Serveur :           | owa.ciad.ch                                      | owa.ciad.ch                 |
| Nom d'utilisateur : | <b>CIAD</b> \votre compte utilisateur<br>CIAD    | CIAD\ncoper                 |

### Information importante :

- Si un accès Administrateur est demandé, il faudra **obligatoirement** l'activer/autoriser pour en assurer le bon fonctionnement.
- Si vous rencontrez des difficultés avec cette configuration, <u>installez le client Outlook</u> en utilisant les mêmes réglages.

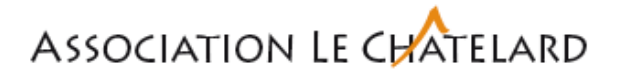

### Paramètres de synchronisation

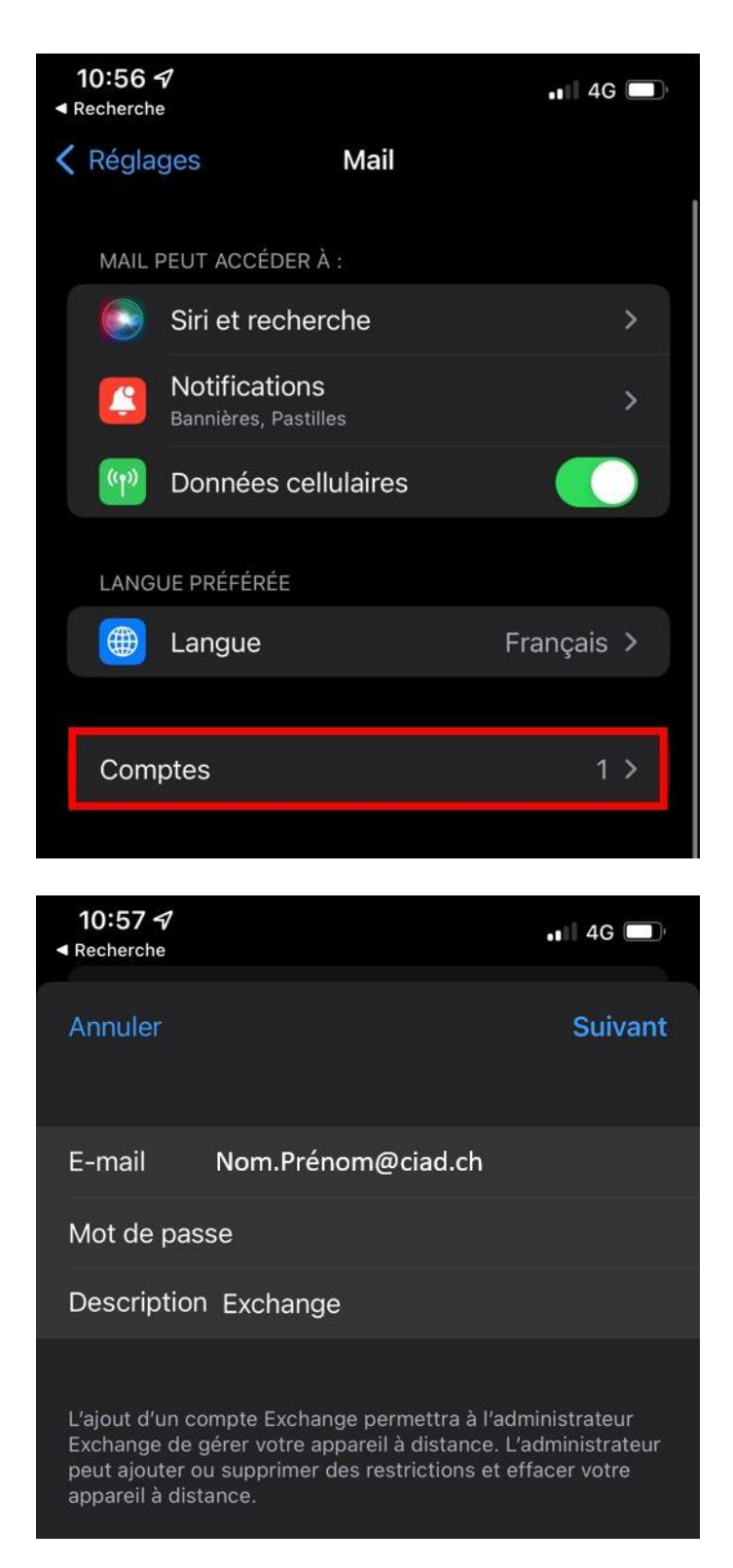

Choisissez ici les entrées que vous souhaitez synchroniser depuis votre compte professionnel

ver CIAD du 06.08.24